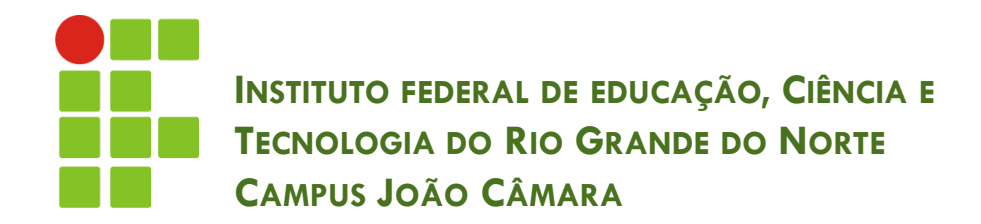

### **INSERT X SELECT**

Nickerson Fonseca Ferreira nickerson.ferreira@ifrn.edu.br

### Inserir Registro

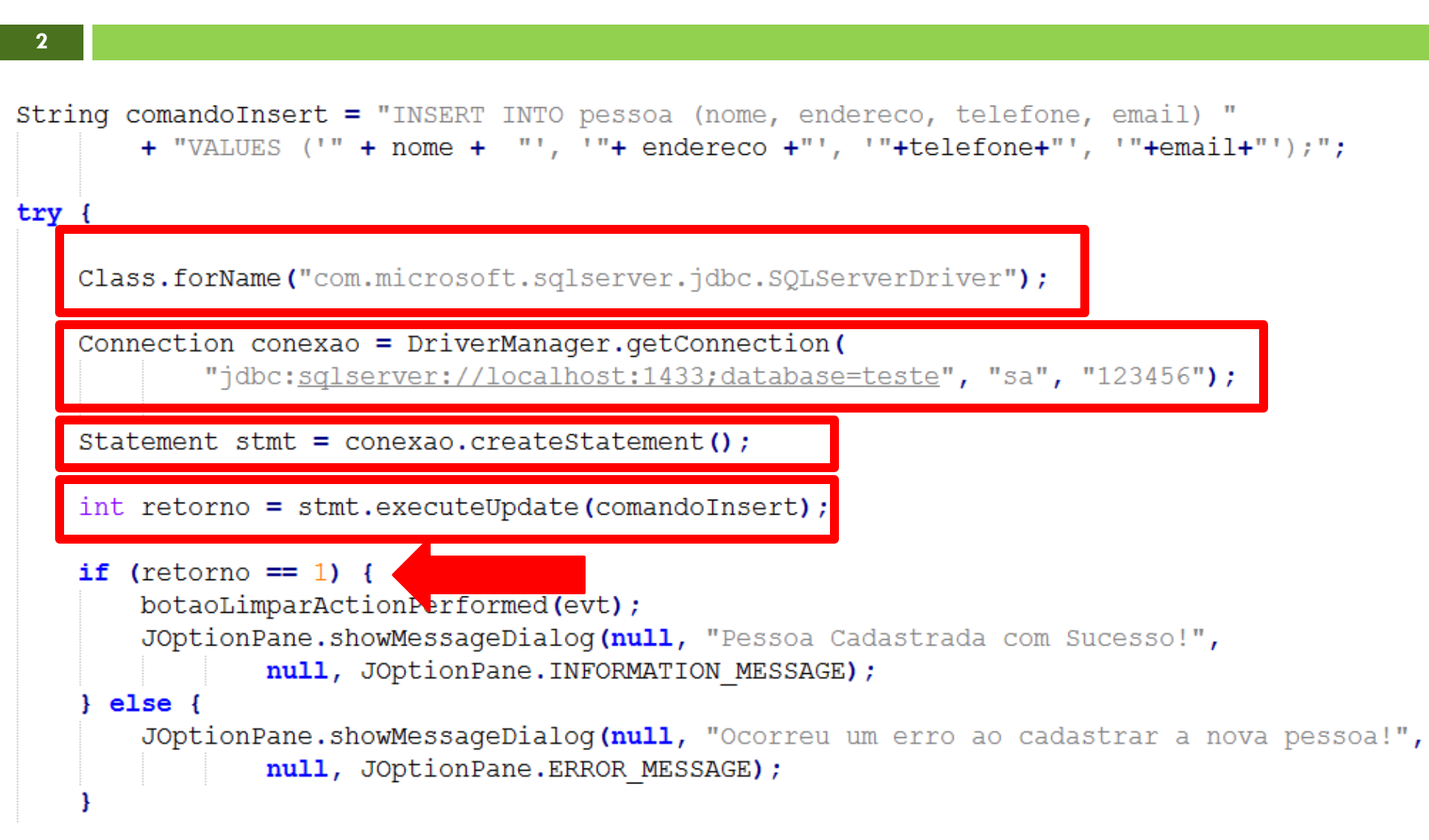

## Selecionar Registros

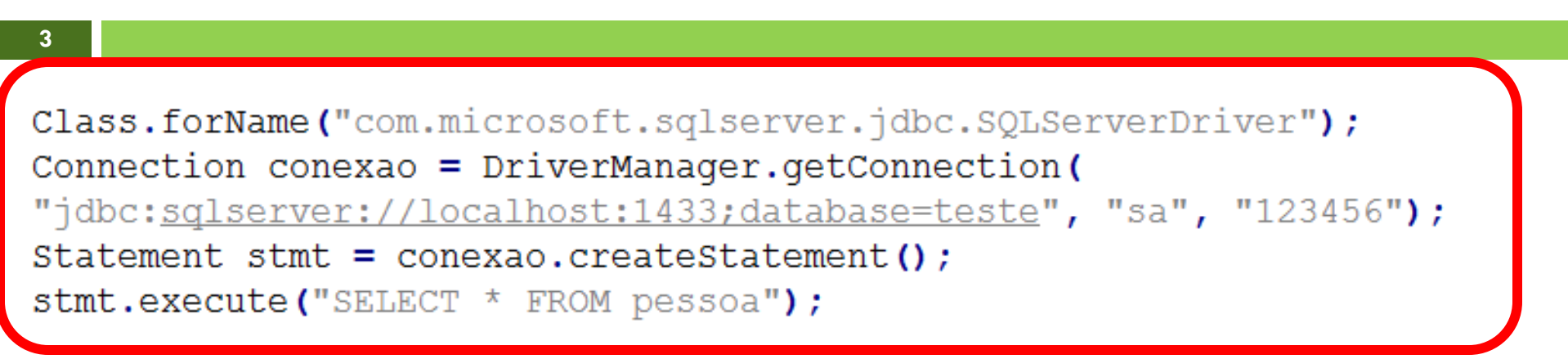

ResultSet resultado = stmt.getResultSet();

#### while (resultado.next()) {

System.out.println("Nome: " + resultado.getString("nome")); System.out.println("Cód.: " + resultado.getInt("id")); System.out.println("Endereço: " + resultado.getString("endereco")); System.out.println("Telefone: " + resultado.getString("telefone")); System.out.println("Email: " + resultado.getString("email")); System.out.println();

## Selecionar Registros

### **EXISTE REGISTRO**

#### while (resultado.next())

System.out.println("Cód.: " + resultado.getInt("id")); System.out.println();

- System.out.println("Nome: " + resultado.getString("nome"));
- System.out.println("Endereço: " + resultado.getString("endereco"));
- System.out.println("Telefone: " + resultado.getString("telefone"));
- System.out.println("Email: " + resultado.getString("email"));

| nome  | id | endereco     | telefone | email            |
|-------|----|--------------|----------|------------------|
| João  | 1  | Rua etc      | 3333333  | teste@teste.com  |
| Pedro | 2  | Rua ABC      | 2222222  | abc@teste.com    |
| José  | 3  | Rua do Teste | 444444   | teste2@teste.com |
| Maria | 4  | Rua etc      | 454444   | teste3@teste.com |

### FALSO – NÃO EXISTE MAIS REGISTROS

### Apresentação dos Registros

Podemos criar uma tabela para apresentar os dados recuperados através do SELECT.

Utiliza-se uma classe chamada JTable.

| 💑 Sistema de Gerenciamento de Bordado - Usuario |              |            |                  |             |              |                |            |              |  |  |  |  |  |
|-------------------------------------------------|--------------|------------|------------------|-------------|--------------|----------------|------------|--------------|--|--|--|--|--|
| Arquivo Ajuda                                   |              |            |                  |             |              |                |            |              |  |  |  |  |  |
| ID                                              | Referencia   | Quantidade | Ordem de Servico | Nota Fiscal | Cliente      | Data Entrada   | Data Saida | Prazo        |  |  |  |  |  |
| 1                                               | and a second |            |                  |             |              |                |            |              |  |  |  |  |  |
| 1                                               | 0123         |            |                  |             |              |                |            |              |  |  |  |  |  |
| 1                                               | 0123         | 1130       |                  |             |              |                |            |              |  |  |  |  |  |
| 1                                               | 0123         | 1130       | 08234            |             |              |                |            |              |  |  |  |  |  |
| 1                                               | 0123         | 1130       | OS234            | 1232143254a |              |                |            |              |  |  |  |  |  |
| 1                                               | 0123         | 1130       | OS234            | 1232143254a | Nome Cliente | and her second |            |              |  |  |  |  |  |
| 1                                               | 0123         | 1130       | OS234            | 1232143254a | Nome Cliente | 16/07/2011     |            |              |  |  |  |  |  |
| 1                                               | 0123         | 1130       | 05234            | 1232143254a | Nome Cliente | 16/07/2011     | 20/07/2011 | A new market |  |  |  |  |  |
| 1                                               | 0123         | 1130       | 08234            | 1232143254a | Nome Cliente | 16/07/2011     | 20/07/2011 | 22/08/2011   |  |  |  |  |  |

### JTable

```
String[] tituloColunas = new String []{"Id", "Nome", "Endereço", "Telefone", "Email"};
String[][] dadosTabela = new String [][] {
```

{"1", "João", "Rua ABC...", "2222222","joao@email.com"},
 {"2", "Bruno", "Rua ABC...", "2222222","bruno@email.com"},
 {"3", "José", "Rua ABC...", "2222222","jose@email.com"},
 {"4", "Maria", "Rua ABC...", "2222222","maria@email.com"};

DefaultTableModel modelo = new DefaultTableModel(dadosTabela, tituloColunas);

```
JTable tabela = new JTable(modelo);
```

```
JScrollPane scrollPane = new JScrollPane(tabela);
```

## JTable – Principais Métodos

// Obtem o modelo da Tabela
DefaultTableModel modelo = (DefaultTableModel)tabela.getModel();

// Adiciona uma linha
modelo.addRow( new String [] {"Valor 1", "Valor 2"});

// Remove a linha
modelo.removeRow(numLinha);

// Retorna o número da linha selecionada
int linhaSelecionada = tabela.getSelectedRow();

// Total de linhas
int numLinhas = modelo.getRowCount();

//Substitui o valor da linha e coluna definida modelo.setValueAt(novoValue, linha, coluna);

# EXERCÍCIO

Criar uma Tabela que apresente o resultado de uma pesquisa feita na tabela PESSOA.